# Machine Translated by Google Guía de inicio rápido de los portales para estudiantes y padres de PowerSchool SIS

Los estudiantes y los padres utilizan la misma dirección web para acceder a la página de inicio de sesión.

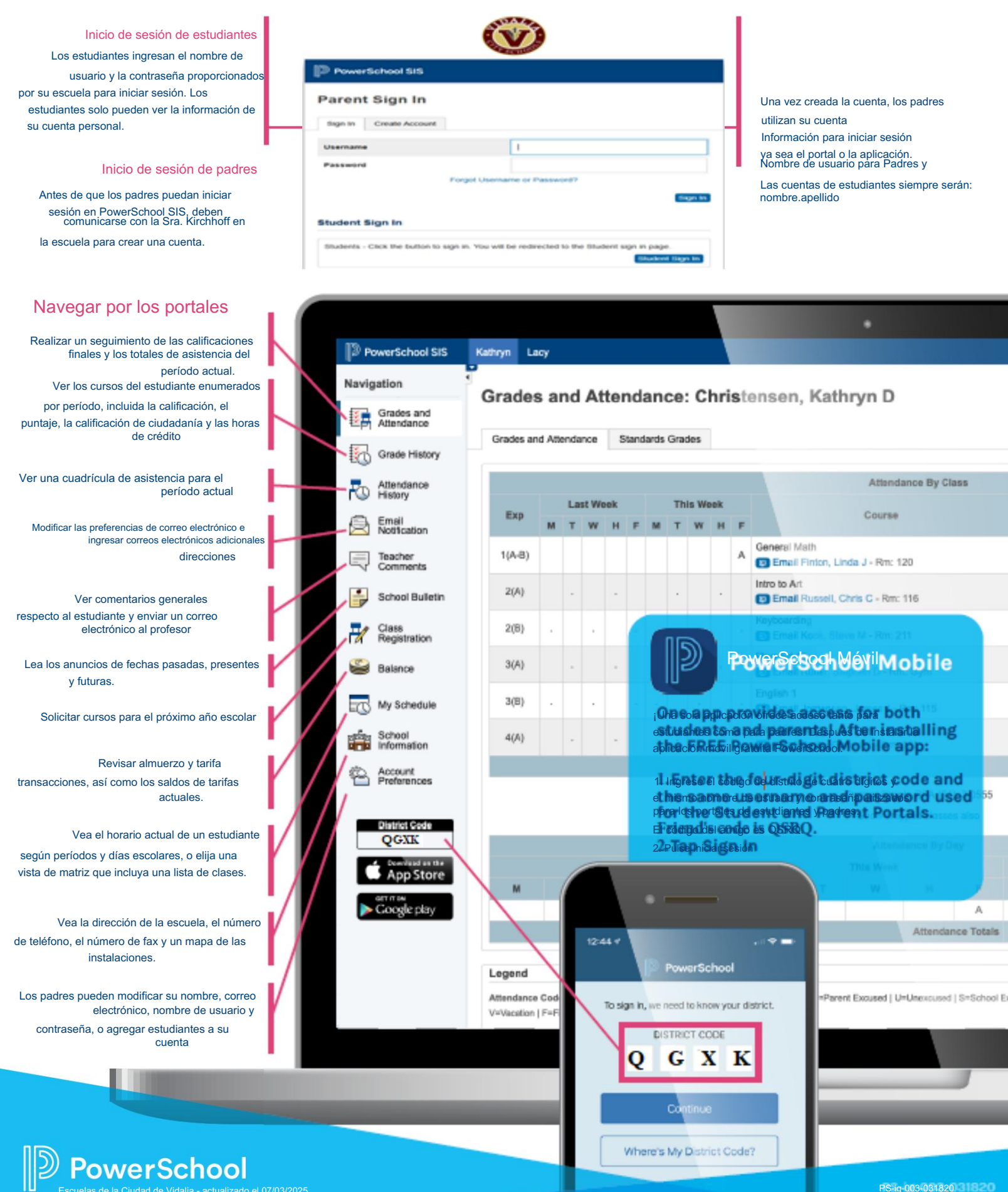

# Machine Translated by Google

## Bienvenido a PowerSchool Mobile

¡PowerSchool Mobile te brinda acceso a los datos de tus estudiantes directamente en la palma de tu mano!

#### Requisitos del dispositivo:

Las aplicaciones móviles requieren la siguiente versión del sistema operativo instalada en su dispositivo:

| Aplicación móvil                     | ΤÚ                                   |  |
|--------------------------------------|--------------------------------------|--|
| PowerSchool Mobile (iOS) v21.4.5     | iOS 12.0+ (iPhone, iPad, iPod Touch) |  |
| PowerSchool Mobile (Android) v21.4.5 | Android 8.0+                         |  |

# Descargar la aplicación móvil

PowerSchool Mobile se puede descargar desde la App Store de Apple o la Play Store de Google:

- 1. Aplicación iOS: https://itunes.apple.com/us/app/powerschool-mobile/id973741088
- 2. Aplicación para Android: https://play.google.com/store/apps/details?id=com.powerschool.portal

Nota:

- También puedes abrir la app de la App Store en tu dispositivo iOS y buscar "PowerSchool". Aplicaciones de PowerSchool Deberían ser los primeros resultados que aparezcan.
- 2. También puedes abrir la aplicación Play Store en tu dispositivo Android y buscar "PowerSchool". Aplicaciones de PowerSchool Deberían ser los primeros resultados que aparezcan.

## Inicie sesión en la aplicación móvil PowerSchool para iOS

Después de haber descargado la aplicación móvil en su dispositivo, configúrela para que reconozca el servidor de su distrito escolar y luego inicie sesión en la aplicación con su nombre de usuario y contraseña del Portal para padres y estudiantes de PowerSchool.

La aplicación móvil PowerSchool lo guía a través del proceso.

#### Inicie sesión en la aplicación móvil PowerSchool para Android

Después de haber descargado la aplicación móvil en su dispositivo, configúrela para que reconozca el servidor de su distrito escolar y luego inicie sesión en la aplicación con su nombre de usuario y contraseña del Portal para padres y estudiantes de PowerSchool. La aplicación móvil PowerSchool lo guía a través del proceso.

Nota: Si no tiene una cuenta en el Portal para estudiantes y padres de PowerSchool, comuníquese con la Sra. Kirchhoff en la escuela para que le configure una cuenta.

## Ingrese el código del distrito: Vidalia City Schools es QGXK

El código de distrito es un código de cuatro dígitos que se ingresa en la pantalla de inicio de sesión. Esto conecta la aplicación con el SIS de PowerSchool de su distrito escolar. Luego, deberá ingresar su nombre de usuario y contraseña para iniciar sesión en PowerSchool.

| prom, and shared to allocate press? | l l l                                                 | PowerSchool SIS        | PowerSchool SIS            |  |
|-------------------------------------|-------------------------------------------------------|------------------------|----------------------------|--|
| BRKZ.                               | PowerSchool<br>To stigr, wy week to know your dathet. | Parent Sign In         |                            |  |
| GXK                                 | Enter 4 digit District Code                           | Bign In Create Account |                            |  |
| Carrier .                           |                                                       | Usemame                | 1                          |  |
| Henry By Corter Lodef               | CONTINUE                                              | Password               | nget Userhame or Passwort? |  |
|                                     |                                                       |                        | (mage)                     |  |
|                                     |                                                       | Student Sign In        |                            |  |

## Ingrese su nombre de usuario y contraseña

En la pantalla Iniciar sesión, ingrese su nombre de usuario y contraseña del Portal para padres de PowerSchool y luego toque Ir.

Su nombre de usuario siempre será nombre.apellido.

## Machine Translated by Google

EXPLICACIÓN DE LAS PÁGINAS DENTRO DE LA APLICACIÓN PRINCIPAL DE IOS

Pasos/Procedimiento

Panel

El panel es la página principal de la aplicación. Contiene widgets de todas las funciones habilitadas en tu distrito. El promedio de calificaciones (GPA) se mostrará en la parte superior y cuenta con un "seguimiento" con estrellas para mostrar el progreso del estudiante dentro del GPA.

- 1. Resumen de la clase, incluido el período, que mostrará el horario completo de clases del estudiante y el horario actual.
- 2. Tareas pendientes muestra las próximas tareas, su fecha de vencimiento y el tipo de tarea.
- Tareas calificadas: mostrará las cinco tareas más recientes y su calificación. Puede seleccionar "mostrar". todo" para expandir el menú en otra página para mostrar todas las tareas calificadas.
- 4. El estado de la tarea mostrará faltante, incompleta y atrasada.
- 5. Asistencia es donde puedes ver todas las ausencias justificadas e injustificadas, así como las tardanzas y por qué clase el estudiante llegó tarde o estuvo ausente.
- 6. El Boletín Escolar mostrará cualquier comunicación que el distrito haya elegido notificar a los padres.
- 7. Saldo de comidas y tarifas es donde puede ver el saldo de comidas del estudiante y cualquier tarifa que pueda adeudar.

#### Clases

La pestaña "Clases" mostrará el horario completo del estudiante para el año escolar, dividido por trimestres o semestres (según la configuración del distrito). Puede seleccionar una clase por trimestre. Esto abrirá otra página con la información del profesor y le permitirá contactarlo directamente por correo electrónico.

Desde esta página de clase individual, también puede ver la calificación actual, las ausencias, las tareas y estándares asociados al curso.

#### Calendario

La página Calendario le permite ver el mes actual, con todas las tareas marcadas en el día. Puedes seleccionar un día para ver qué tarea está pendiente de entrega y consultar las calificaciones de días anteriores para las tareas entregadas.

#### Cronograma

La página Horario le permite ver el horario diario de clases del estudiante con los horarios de clases y el número de sala.

#### Cuenta

La página Cuenta le permite cerrar sesión, elegir sus preferencias de notificación y cambiar a cualquier Perfiles de estudiantes. Aquí también puedes ver el correo electrónico asociado a la cuenta.

#### Más

Desde Más, puedes ver la información demográfica de la Escuela (ubicación e información de contacto), Ayuda, Incluye consejos y preguntas frecuentes, y la sección "Acerca de". Esta sección te permitirá enviar comentarios, contactar con el soporte técnico móvil, compartir la Política de privacidad y mostrarte la versión actual.

¿Qué es esto y cómo se relaciona con la evaluación PowerSchool?

• Detalles sobre las páginas principales de la aplicación móvil